## Blackboard Support Center

Blackboard 9.1 Learning System QuickSheet • Faculty Instructional Technology Services • http:/fits.uchc.edu • 860-679-2573

### Managing Permissions for an Item

User access to an item is controlled through the Manage Permissions page. Users can be added individually with separate permissions assigned to each user to users can be added in groups, such as all the users enrolled in a particular course or all the users with a certain institution role. These groupings are derived automatically from the Blackboard Learning System.

#### Permissions:

Users or groups of users can have none, one, or many of the following permissions. If a group of user does not appear on the list they do not have permission to access the item. Remember That permissions applied to the folder that contain the item can also be applied to the item.

- $_{\infty}$  Read: ability to view the content item.
- $_\infty$  Write: Ability to make changes to the item.
- $_{\infty}$  Remove: Ability to remove the item.
- $_\infty\,$  Manage: Ability to control the properties and settings of the item.

| То                           | Click                                                                                                    |
|------------------------------|----------------------------------------------------------------------------------------------------|
| Add a user                   | Select specific users button. The select specific users page will appear.<br>From this page a user can be added to the list and permissions set for<br>that user or users.                                                               |
| Permit Everyone Access       | Permit everyone button, this will grant all users with a Blackboard account access to this specific content item.                                                                                                    |
| Remove a user or a user list | The check box next to the user or user list and then click Remove in the Action bar. All of the selected users and lists will have their permissions removed. Once the permissions are removed, the users may no longer access the item. |
| Modify the permissions for a | Modify at the end of the row for the appropriate user or group. The Modify                                                                                                    |
| group                        | Permissions page will appear.                                                                                                    |

Functions: The Manage Permissions page for an item includes the following functions:

#### NOTE!

Permissions Warning:

Modifying may impact users who access an item through a Course. For example, if an item is linked to an item in a Course and Read permission is removed for the Course User List, a broken link will appear when users attempt to access the item through the Course.

When a user modifies the permissions on an item that is shared with a Course, a warning will appear indicating that this action will break existing links to the item. The user can cancel the action or choose to continue.

# Blackboard Support Center

Blackboard 9.1 Learning System QuickSheet • Faculty Instructional Technology Services • http://fits.uchc.edu • 860-679-2573

### Add a User

Access the Content System main page from within Blackboard. If you are not in the main directory of your content system, choose your user name under the My Content icon. This will load your current content from the Content System.

 $_{\infty}$  Navigate to the folder that contains the item to be modified.

| 🗊 My Content: jadmin 🗵                                       |                          |             |                 |  |  |  |  |
|--------------------------------------------------------------|--------------------------|-------------|-----------------|--|--|--|--|
| Upload                                                       |                          | Set Up      | Web Folder      |  |  |  |  |
|                                                              | Available Quota          | : 135.41 MB | (27%) Total Que |  |  |  |  |
| Bookmark Items Email Items Download Package Copy Move Delete | [                        | Refresh     | « < Page 1      |  |  |  |  |
| File Type Name                                               | Edited                   | Size        | Permissions     |  |  |  |  |
| Clinic Manual Master 🕅                                       | Oct 4, 2010 10:24:47 AM  | 7.35 MB     | <b>@</b>        |  |  |  |  |
| 🗌 🛅 🛛 dongari 😻                                              | May 20, 2011 11:35:06 AM | 7.97 MB     | ٢               |  |  |  |  |

VIEW LIST

 $_\infty$  Click the hand icon as shown in the Permissions column.

#### The Manage Permissions page will appear:

| Manage Permissions: Clini                         | ic Manual Master                       |                 |        |        |
|---------------------------------------------------|----------------------------------------|-----------------|--------|--------|
| hare files and folders by assigning one or more p | ermissions to individual users and gro | oups of users.  |        |        |
| Select Specific Users Select Specific Users       | sers By Place ≽ Select Roles           | ℅ Permit Anyone |        |        |
| <u>User/User List</u>                             | Read                                   | Write           | Remove | Manage |
| Owner (Jedmin Admin)                              | •                                      |                 |        |        |

 $_\infty$   $\,$  Click the Select Specific Users button in the Action Bar.

| Content System users > jadmin > Clinic Manual Master > ?                                                                                                    |                                                                                                    |
|----------------------------------------------------------------------------------------------------|----------------------------------------------------------------------------------------------------|
| Add User:Clinic Manual Master                                                                                                    |                                                                                                    |
| ★ Indicates a required field.       1.     Select Users       Enter one or more Usernames or click Browse to search. Separate multiple Usernames with commas.       ★ Username       Browse         2.       Set Permissions       Permissions       Write       Remove       Manage                                                  | The Add User page for the item<br>will appear. From this page a user<br>or users can be added to the list<br>and permissions set for that user<br>or users. |
| Advanced Folder Options     Select Overwrite for remove the current permissions for all folder contents and subfolders and grant all permissions selected above. When Overwrite is not selected, all existing permissions remain and the selected permissions are granted to folder contents and subfolders.     Overwrite  4. Submit | Managing Permissions for an Item • page 2                                                                                                    |

## Blackboard Support Center

Blackboard 9.1 Learning System QuickSheet • Faculty Instructional Technology Services • http:/fits.uchc.edu • 860-679-2573

### Permitting All Users Access

Access the Content System main page from within Blackboard. If you are not in the main directory of your content system, choose your user name under the My Content icon. This will load your current content from the Content System.

- $_{\infty}$  Navigate to the folder that contains the item to be modified.
- $_{\infty}$  Click on the Permissions icon for the item to be modified
- $_{\infty}$  Click the Permit Everyone button from the menu.

|                      | Content System use                                                                                                    | ers > jadmin > Clinic Manual Ma                                                                                                    | ister >                                                    |                                     |                                    |                                                    |                                                                                                    | ?                                                       |
|----------------------|----------------------------------------------------------------------------------------------------|----------------------------------------------------------------------------------------------------|------------------------------------------------------------|-------------------------------------|------------------------------------|----------------------------------------------------|----------------------------------------------------------------------------------------------------|---------------------------------------------------------|
|                      | Manage Personal Share files and folders                                                                                  | ermissions: Clinic<br>by assigning one or more perr                                                                                                    | Manual Maste                                               | <b>r</b><br>ers and groups of users | š.                                 |                                                    |                                                                                                    |                                                         |
|                      | Select Specific Use                                                                                                    | ers Select Specific User                                                                                                    | rs By Place ⊗ Sel                                          | ect Roles ⊗ Perm                    | nit Anyone                         |                                                    |                                                                                                    |                                                         |
|                      | <u>User/User List</u>                                                                                                    |                                                                                                    | Read                                                       | Write                               | <u>Remov</u>                       | <u>e</u>                                           | Manage                                                                                                    |                                                         |
|                      | Owner (Jadmin Adm                                                                                                    | in) 😻                                                                                                    | <ul> <li>✓</li> </ul>                                      | ×                                   | × .                                |                                                    | <ul> <li>Image: A second second s</li></ul> |                                                         |
|                      |                                                                                                    |                                                                                                    |                                                            |                                     | D                                  | isplaying 1 to 1 of 1 it                           | ems Show All Edit Paging                                                                                                    |                                                         |
| Content              | System users > jadmin ><br>dd Public:Clinic Ma<br>armissions to Public allows all u<br>Set Permissions<br>at Permissions | Clinic Manual Master ≥<br>Inual Master<br>users with accounts on the system, as the<br>with accounts on the system, as the<br>with accounts on the<br>with accounts on t | well as the general public, acco                           | ess to this file or folder.         | Cancel                             | Submit<br>Submit<br>Nex<br>War<br>Rea<br>Mai<br>SU | kt, choose the pen<br>nt to set for this co<br>ad, Write, Remov<br>nage and then cli<br><b>BMIT</b> button.                                                                                                    | rmissions you<br>ontent item:<br>e, and/or<br>ck on the |
| 2.<br>Se<br>pe<br>3. | Advanced Folder Op<br>elect Overwrite to remove the cu<br>missions remain and the sele<br>Overwrite<br>Submit            | I Manage                                                                                                    | s and subfolders and grant all<br>contents and subfolders. | permissions selected above.         | When Overwrite is not selected, al | existing<br>Submit                                 |                                                                                                    |                                                         |